# UPUTSTVO O NAČINU AŽURIRANJA BROJNOG STANJA ŽIVOTINJA NA IMANJIMA U BOSNI I HERCEGOVINI

# DIREKTNI NAČIN AŽURIRANJA ŽIVOTINJA U BAZI PODATAKA

Postupak ažuriranja brojnog stanja životinja na imanju započinje se tako što na Listi zadataka kliknete

na ikonicu 🗐. Zatim vas sistem vodi na kreiranje zadatka, kao što je prikazano na slici ispod. Korisnici treba da popune podatke o šifri imanja, datumu ažuriranja/popisa i vrsti životinja. Za ažuriranje brojnog stanja goveda treba da izaberu vrstu životinja "Govedo". Kada se popune svi traženi podaci, onda kliknete "SAČUVAJ".

| očetna   Odjava   Jezik: Englist    | <u>Српски Hrvatski Bosanski</u>   Ter | na: standard   wide   extra wide   standard-h   wide-h   Dobrodošli marko.markovic(AVO-497)   Pomoč   Pretraga Imanja |
|-------------------------------------|---------------------------------------|----------------------------------------------------------------------------------------------------|
| Dokumenti                           | ▼ Napravi: Popis                      |                                                                                                    |
| Podešavanja                         | Šifra imanja :                        | BA303440900056                                                                                                    |
| Administracija                      | Proj stada i                          |                                                                                                    |
| .ista zadataka                      | bioj stada .                          | 1                                                                                                    |
| - Nađi Imania                       | Datum popisa :                        | 08.02.2023 12:39:12                                                                                                   |
| Perameter professo                  | Organizaciona jedinica:               | JP VS MARKO MARKOVIĆ (AVO-497)                                                                                        |
| Parametar pretrage.                 | Službenik:                            | MARKO MARKOVIĆ (marko.markovic)                                                                                       |
| PRONAĐI                             | Šifra zahtjeva :                      |                                                                                                    |
| <ul> <li>Nadi: Životinje</li> </ul> | Datum zahtjeva :                      | 08.02.2023                                                                                                    |
| Šifra ušne markice:                 | Komentar zahtjeva :                   |                                                                                                    |
| PRONADI                             |                                       |                                                                                                    |
| <ul> <li>Nadi: Dokumenta</li> </ul> | Vrsta životinja :                     | Govedo (3)                                                                                                    |
|                                     | SAČUVAJ NAZAD                         |                                                                                                    |
| PRONADI                             | Razvio ASW Inženjering                |                                                                                                    |

Sistem sada generiše zadatak Ažuriranja/Popisa čije zaglavlje izgleda kao na slici ispod.

Kao što se može vidjeti, u stavkama zahtjeva se nalaze podaci o rednom broju, ušnoj markici, očekivanoj količini i utvrđenoj količini. Podaci o utvrđenoj količini su podešeni da inicijalno bude popunjena količina 0.

Prije daljih koraka u aplikaciji, potrebno je da odštampate obrazac za Ažuriranje/Popis tako što ćete kliknuti na ikonicu štampača.

| Bosna i Hercegovina -<br>Bosna i Xepцеговина<br>Bosna i Hercegovina -<br>Bosnia and Hercegovina | Ured za veterinarstvo - Agencija za<br>- Kaнцеларија за ветеринарство<br>Ured za veterinarstvo - Agencija za<br>a - State veterinary office - Agency | označav<br>- Агенци<br>obilježav<br>for Anim | anje životinja<br>ja за означавање животиња<br>anje životinja<br>al Identification and Movement Contro | IScheme                           |                               |                 |  |  |  |
|-------------------------------------------------------------------------------------------------|----------------------------------------------------------------------------------------------------|----------------------------------------------|----------------------------------------------------------------------------------------------------|-----------------------------------|-------------------------------|-----------------|--|--|--|
| Početna   Odjava   Jezik: English                                                               | <u>Српски Hrvatski Bosanski</u>   Ter                                                                                                    | na: <u>star</u>                              | idard   wide   extra wide   standard                                                                   | I-h   wide-h   Dobrodošli marko.m | narkovic(AVO-497)   Pomoć   P | Pretraga Imanja |  |  |  |
| Dokumenti                                                                                       | ✓ Prikaži: Popis                                                                                                    |                                              |                                                                                                    |                                   |                               |                 |  |  |  |
| Podešavanja                                                                                     | Imanje:                                                                                                    | BA303                                        | BA303440970023 SLAVKO DELIĆ                                                                            |                                   |                               |                 |  |  |  |
| Administracija                                                                                  | Broj stada:                                                                                                    | 1                                            |                                                                                                    |                                   |                               |                 |  |  |  |
| Lista zadataka                                                                                  | Datum popisa:                                                                                                    | 13.03.                                       | 2023 13:45:45                                                                                          |                                   |                               |                 |  |  |  |
| ▼ Nađi: Imanja                                                                                  | Organizaciona jedinica:                                                                                                    | JP VS                                        | MARKO MARKOVIĆ (AVO-497)                                                                               |                                   |                               |                 |  |  |  |
| Parametar pretrage:                                                                             | Službenik:                                                                                                    | MARK                                         | O MARKOVIĆ (marko.markovic)                                                                            |                                   |                               |                 |  |  |  |
|                                                                                                 | Šifra zahtjeva:                                                                                                    | 16787                                        | 11550050                                                                                               |                                   |                               |                 |  |  |  |
| PRONAĐI                                                                                         | Datum zahtjeva:                                                                                                    | 13.03.2023                                   |                                                                                                    |                                   |                               |                 |  |  |  |
| ▼ Nađi: Životinie                                                                               | Komentar zahtjeva:                                                                                                    |                                              |                                                                                                    |                                   |                               |                 |  |  |  |
| Šifra ušne markice:                                                                             | Status:                                                                                                    | Novi                                         |                                                                                                    |                                   |                               |                 |  |  |  |
|                                                                                                 | Vrsta životinja:                                                                                                    | Gove                                         | do (3)                                                                                                 |                                   |                               |                 |  |  |  |
| PRONAĐI                                                                                         |                                                                                                    |                                              |                                                                                                    |                                   |                               |                 |  |  |  |
|                                                                                                 | ✓ Stavke                                                                                                    |                                              |                                                                                                    |                                   |                               |                 |  |  |  |
| <ul> <li>Nađi: Dokumenta</li> </ul>                                                             | Redni broj                                                                                                    | ÷                                            | Ušna markica 👘                                                                                         | Oćekivana kolićina                | Utvrđena količina             |                 |  |  |  |
|                                                                                                 | 1                                                                                                    |                                              | BA0300001369                                                                                           | 1                                 | 0                             | <b>#</b>        |  |  |  |
|                                                                                                 | 2                                                                                                    |                                              | BA0300001372                                                                                           | 1                                 | 0                             | <b>#</b>        |  |  |  |
| PRONAĐI                                                                                         | 3                                                                                                    |                                              | BA0300001374                                                                                           | 1                                 | 0                             | <b>#</b>        |  |  |  |
|                                                                                                 | 4                                                                                                    |                                              | BA0300001378                                                                                           | 1                                 | 0                             | <b>#</b>        |  |  |  |
|                                                                                                 | 5                                                                                                    |                                              | BA034097000145                                                                                         | 1                                 | 0                             | <b>db</b>       |  |  |  |

Nakon što ste kliknuli na ikonicu štampača, dobijate izgled obrasca kao na slici ispod. Vidi se da kolona "Zatečeni broj" nije popunjena, te se ta kolona popunjava ručno na imanju na licu mjesta tako što za one životinje koje se nalaze na imanju upisujete broj "1", a za one koje nisu na imanju upisujete "0".

|                      | OBPA3AU 3<br>OBRAZAC                                                                       | A АЖУF<br>ZA AŽU                          | РИРАЊЕ<br>IRIRANJ                               | БРОЈ<br>E BRO                                | HOL            | СТАЊА/ПОПИС Ж<br>G STANJA/POPIS Ž                                                           | (ИВОТИН<br>IVOTINJ/                            | БA<br>A                                  |  |
|----------------------|--------------------------------------------------------------------------------------------|-------------------------------------------|-------------------------------------------------|----------------------------------------------|----------------|---------------------------------------------------------------------------------------------|------------------------------------------------|------------------------------------------|--|
| Ovlašte<br>Osnau     | manje - Имање - Imanje<br>ena veterinarska organizacija<br>итена ветеринарска организација | JP VS MA                                  | RKO MARK                                        | OVIĆ                                         |                | Šifra ovlaštene veterinarske organizacije<br>Шифра овлаштене ветеринарске организа          | auxije 497                                     |                                          |  |
| Sifra in<br>Lundos   | ena veterinarska organizacija<br>nanja<br>a имања                                          | BA303440                                  | 970023                                          |                                              | Opšti<br>Onur  | Sifra ovlaštene veterinarske organizacije                                                   |                                                |                                          |  |
| Šifra in<br>Broi sta | nanja<br>ada romana                                                                        | Dribbonno                                 | 010020                                          |                                              | Općir<br>Selo  | BH IAKOVOL                                                                                  |                                                |                                          |  |
| Epoj cr<br>Broj sta  | тада<br>ada 1                                                                              |                                           |                                                 |                                              | Selo           | DUJAKOVCI<br>Datum i vreme popisa                                                           |                                                |                                          |  |
|                      |                                                                                            |                                           |                                                 |                                              |                | Датум и време пописа<br>Nadnevak i vreme popisa                                             | 13.03.202                                      | 3                                        |  |
| Rb<br>P6<br>Rb       | Šifra ušne markic<br>Шифра ушне марки<br>Šifra ušne markic                                 | e životinje<br>це животиње<br>e životinje | Оčekivani br.<br>Очекивани бр.<br>Očekivani br. | Zatečeni br.<br>Затечени бр.<br>Zatečeni br. | Rb<br>Põ<br>Rb | Šifra ušne markice životinje<br>Шифра ушне маркице животиње<br>Šifra ušne markice životinje | Оčekivani br.<br>Очекивани бр<br>Оčekivani br. | Zatečeni bi<br>Затечени б<br>Zatečeni bi |  |
| 1                    | BA0300001369                                                                               |                                           | 1                                               |                                              | 27             | BA034128000409                                                                              | 1                                              |                                          |  |
| 2                    | BA0300001372                                                                               |                                           | 1                                               |                                              | 28             | BA0300001366                                                                                | 1                                              |                                          |  |
| 3                    | BA0300001374                                                                               |                                           | 1                                               |                                              | 29             | BA0300001396                                                                                | 1                                              | ļ                                        |  |
| 4                    | BA0300001378                                                                               |                                           | 1                                               |                                              | 30             | BA0300001375                                                                                | 1                                              | ļ                                        |  |
| 5                    | BA034097000145                                                                             | 5                                         | 1                                               |                                              | 31             | BA0300001385                                                                                | 1                                              |                                          |  |
| 6                    | BA034097000132                                                                             | 2                                         | 1                                               |                                              | 32             | BA0300001392                                                                                | 1                                              |                                          |  |
| 7                    | BA034113000380                                                                             | )                                         | 1                                               |                                              | 33             | BA034128001219                                                                              | 1                                              |                                          |  |
| 8                    | BA0300001393                                                                               |                                           | 1                                               |                                              | 34             | BA034128001221                                                                              | 1                                              |                                          |  |
| 10                   | BA0300001376                                                                               |                                           | 1                                               |                                              | 35             | BA034113000374                                                                              | 1                                              |                                          |  |
| 11                   | BA0300001386                                                                               |                                           | 1                                               |                                              | 37             | BA0300001355                                                                                | 1                                              | <u> </u>                                 |  |
| 12                   | BA0300001387                                                                               |                                           | 1                                               |                                              | 38             | BA0300001367                                                                                | 1                                              |                                          |  |
| 13                   | BA0300001368                                                                               |                                           | 1                                               |                                              | 39             | BA0300001364                                                                                | 1                                              | <u> </u>                                 |  |
| 14                   | BA0300001370                                                                               |                                           | 1                                               |                                              | 40             | BA0300001395                                                                                | 1                                              | <u> </u>                                 |  |
| 15                   | BA0300001377                                                                               |                                           | 1                                               |                                              | 41             | BA0300001379                                                                                | 1                                              | <u> </u>                                 |  |
| 16                   | BA034128001223                                                                             | 3                                         | 1                                               |                                              | 42             | BA0300001389                                                                                | 1                                              |                                          |  |
| 17                   | BA034113000356                                                                             | 6                                         | 1                                               |                                              | 43             | BA0300001355                                                                                | 1                                              |                                          |  |
| 18                   | BA034113000368                                                                             | 3                                         | 1                                               |                                              | 44             | BA034128001224                                                                              | 1                                              |                                          |  |
| 19                   | BA0300001383                                                                               |                                           | 1                                               |                                              | 45             | BA034097000162                                                                              | 1                                              |                                          |  |
| 20                   | BA034097000137                                                                             | 7                                         | 1                                               |                                              | 46             | BA034097000180                                                                              | 1                                              |                                          |  |
| 21                   | BA034128001237                                                                             | 7                                         | 1                                               |                                              | 47             | BA034113000359                                                                              | 1                                              |                                          |  |
| 22                   | BA034128001246                                                                             | 6                                         | 1                                               |                                              | 48             | BA0300001361                                                                                | 1                                              |                                          |  |
| 23                   | BA034128001240                                                                             | )                                         | 1                                               |                                              | 49             | BA0300001371                                                                                | 1                                              |                                          |  |
| 24                   | BA034128001243                                                                             | 3                                         | 1                                               |                                              | 50             | BA0300001373                                                                                | 1                                              | ļ                                        |  |
| 25                   | BA034128001225                                                                             | 5                                         | 1                                               |                                              | 51             | BA0300001388                                                                                | 1                                              |                                          |  |
| 20                   | Ime i prezime ovlaštenog ve<br>Ime i prezime ovlaštenog ve<br>Ime i prezime ovlaštenog ve  | terinara<br>erepukapa<br>terinara         |                                                 |                                              | 52             | BAU34120001241                                                                              | s vlasnika/držaoca                             | I                                        |  |

Nakon popunjavanja kolone "Zatečeni broj", obrazac potpisuju ovlašteni veterinar i vlasnik/držalac imanja.

Sa popunjenim i potpisanim obrascem dalje nastavljate zadatak u AIMCS aplikaciji. Zadatak nastavljate

tako što na Listi zadataka pronađete zadatak i kliknete na ikonicu zadatak gdje je potrebno da se spustite skroz na dno stranice i kliknete na ikonicu kako je prikazano na slici ispod.

| 42                                                                                      | BA0300001389   | 1 | 0 | 曲        |  |  |  |
|-----------------------------------------------------------------------------------------|----------------|---|---|----------|--|--|--|
| 43                                                                                      | BA0300001355   | 1 | 0 | <b>#</b> |  |  |  |
| 44                                                                                      | BA034128001224 | 1 | 0 | <b>#</b> |  |  |  |
| 45                                                                                      | BA034097000162 | 1 | 0 | <b>#</b> |  |  |  |
| 46                                                                                      | BA034097000180 | 1 | 0 | <b>#</b> |  |  |  |
| 47                                                                                      | BA034113000359 | 1 | 0 | <b>#</b> |  |  |  |
| 48                                                                                      | BA0300001361   | 1 | 0 | <b>#</b> |  |  |  |
| 49                                                                                      | BA0300001371   | 1 | 0 | <b>#</b> |  |  |  |
| 50                                                                                      | BA0300001373   | 1 | 0 | 曲        |  |  |  |
| 62 revenadeno, prikazano od 1 do 50.<br>[Prva_rethodna] 1, <u>2 [Sledeča/Poslednja]</u> |                |   |   |          |  |  |  |
|                                                                                         |                |   |   |          |  |  |  |

Tada dobijate spisak svih životinja izabrane vrste koje se trenutno nalaze na imanju. Sljedeći korak je da se klikne na opciju "Čekiraj/Odčekiraj sve" nakon čega će sve životinje biti označene kvačicom. U slučaju da se na spisku nalaze životinje koje nisu na imanju, potrebno je da se kraj njihove šifre ušne markice skine kvačica. Znači da trebaju ostati označene samo one životinje koje se nalaze na imanju. Nakon što je završen dio posla sa označavanjem životinja koje su na imanju, potrebno je kliknuti na dugme "Sačuvaj" koje se nalazi u donjem lijevom uglu.

|               |                | _ | Čekiraj/Odčekiraj sve 🗸 |
|---------------|----------------|---|-------------------------|
| 37            | BA0300001360   |   | ^                       |
| 38            | BA0300001367   |   |                         |
| 39            | BA0300001364   |   |                         |
| 40            | BA0300001395   |   |                         |
| 41            | BA0300001379   |   |                         |
| 42            | BA0300001389   |   |                         |
| 43            | BA0300001355   |   |                         |
| 44            | BA034128001224 |   |                         |
| 45            | BA034097000162 |   |                         |
| 46            | BA034097000180 |   |                         |
| 47            | BA034113000359 |   |                         |
| 48            | BA0300001361   |   |                         |
| 49            | BA0300001371   |   |                         |
| 50            | BA0300001373   |   |                         |
| 51            | BA0300001388   |   |                         |
| 52            | BA034128001241 |   |                         |
| 53            | BA0300001362   |   |                         |
| 54            | BA0300001363   |   |                         |
| 55            | BA0300001390   |   |                         |
| 56            | BA0300001394   |   |                         |
| 57            | BA0300001382   |   |                         |
| 58            | BA0300001391   |   |                         |
| 59            | BA0300001353   |   |                         |
| 60            | BA0300001354   |   |                         |
| 61            | BA034108000262 |   |                         |
| 62            | BA034113000362 |   | ~                       |
| SAČUVAJ NAZAD |                |   |                         |

Sada možete vidjeti da su se vrijednosti "Utvrđena količina" promjenile tako što se kod onih životinja za koje ste označili da su na imanju nalazi "1", a kod onih životinja koje niste označili nalazi "0".

| Stavke     |   |                |                    |                   |             |
|------------|---|----------------|--------------------|-------------------|-------------|
| Redni broj | ÷ | Ušna markica   | Očekivana količina | Utvrđena količina |             |
| 1          |   | BA0300001369   | 1                  | 1                 | <b>#</b>    |
| 2          |   | BA0300001372   | 1                  | 1                 | <b>(11)</b> |
| 3          |   | BA0300001374   | 1                  | 1                 | <b>#</b>    |
| 1          |   | BA0300001378   | 1                  | 1                 | <b>a</b>    |
| 5          |   | BA034097000145 | 1                  | 1                 | <b>#</b>    |
| 5          |   | BA034097000132 | 1                  | 1                 | <b>#</b>    |
| 7          |   | BA034113000380 | 1                  | 1                 | <b>#</b>    |
| 3          |   | BA0300001393   | 1                  | 1                 | <b>#</b>    |
| )          |   | BA0300001376   | 1                  | 1                 | <b>A</b>    |
| 10         |   | BA0300001384   | 1                  | 1                 | <b>#</b>    |
| 11         |   | BA0300001386   | 1                  | 1                 | <b>(11)</b> |
| 12         |   | BA0300001387   | 1                  | 1                 | <b>(11)</b> |
| 3          |   | BA0300001368   | 1                  | 1                 | <b>#</b>    |
| 4          |   | BA0300001370   | 1                  | 1                 | AL          |

Nakon što još jednom prekontrolišete da li je sve popunjeno kako treba, završavate zadatak klikom na ikonicu <sup>©</sup>. Tada se štampa Obrazac klikom na ikonicu štampača. Popunjeni obrazac izgleda kao na sljedećoj slici.

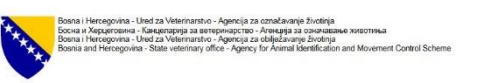

Mere i prezime ostasteriog veterinara Ime i prezime ostasteriog veterinara Ime i prezime ovlašteriog veterinara

Образац Образац Образац 

Potpis vlasnika/držaoca Поттис власника/држаос Potrois vlasnika/držatelio

OBRAZAC ZA AŽURIRANJE BROJNOG STANJA/POPIS ŽIVOTINJA ОБРАЗАЦ ЗА АЖУРИРАЊЕ БРОЈНОГ СТАЊА/ПОПИС ЖИВОТИЊА OBRAZAC ZA AŽURIRANJE BROJNOG STANJA/POPIS ŽIVOTINJA

| lr                            | manje - Имање - Imanje                                                                            |                                           |                                                 |                                              |                         | NAVA 1750 1978-19                                                                                                    |                                                 |                                             |
|-------------------------------|---------------------------------------------------------------------------------------------------|-------------------------------------------|-------------------------------------------------|----------------------------------------------|-------------------------|----------------------------------------------------------------------------------------------------|-------------------------------------------------|---------------------------------------------|
| Ovlašte<br>Osnau<br>Ovlašte   | ena veterinarska organizacija<br>гтена ветеринарска организација<br>ena veterinarska organizacija | JP VS MAR                                 | RKO MARK                                        | OVIĆ                                         |                         | Šifra ovlaštene veterinanske organizacije<br>Шифра овлаштене ветеринарске организац<br>Sifra ovlaštene veterinanske organizacije | <sup>prjo</sup> 497                             |                                             |
| Šifra in<br>Ukdps<br>Šifra in | tanja<br>8 имања<br>tanja                                                                         | BA3034409                                 | 970023                                          |                                              | Opštir<br>Onur<br>Općin | BANJA LUKA                                                                                                    | 362 <sup>-</sup>                                |                                             |
| Broj sta<br>Bpoj ca           | ada<br>Tana 1                                                                                     |                                           |                                                 |                                              | Selo<br>Ceno            | DUJAKOVCI                                                                                                    |                                                 |                                             |
| Broj sta                      | ada L                                                                                             |                                           |                                                 |                                              | Gelo                    | Datum i vreme popisa<br>Датум и време пописа<br>Nadnevak i vreme popisa                                                          | 13.03.2023                                      | 3                                           |
| Rb<br>P6<br>Rb                | Šifra ušne markic<br>Шифра ушне марки<br>Šifra ušne markic                                        | e životinje<br>це животиње<br>e životinje | Оčekivani br.<br>Очекивани бр.<br>Očekivani br. | Zatečeni br.<br>Затечени бр.<br>Zatečeni br. | 22 22 22                | Šifra ušne markice životinje<br>Шифра ушне маркице животиње<br>Šifra ušne markice životinje                                      | Оčekivani br.<br>Очекивани бр.<br>Očekivani br. | Zatečeni br.<br>Затечени бр<br>Zatečeni br. |
| 1                             | BA0300001369                                                                                      |                                           | 1                                               | 1                                            | 27                      | BA034128000409                                                                                                    | 1                                               | 1                                           |
| 2                             | BA0300001372                                                                                      |                                           | 1                                               | 1                                            | 28                      | BA0300001366                                                                                                    | 1                                               | 1                                           |
| 3                             | BA0300001374                                                                                      |                                           | 1                                               | 1                                            | 29                      | BA0300001396                                                                                                    | 1                                               | 1                                           |
| 4                             | BA0300001378                                                                                      |                                           | 1                                               | 1                                            | 30                      | BA0300001375                                                                                                    | 1                                               | 1                                           |
| 5                             | BA03409700014                                                                                     | 5                                         | 1                                               | 1                                            | 31                      | BA0300001385                                                                                                    | 1                                               | 1                                           |
| 6                             | BA034097000132                                                                                    | 2                                         | 1                                               | 1                                            | 32                      | BA0300001392                                                                                                    | 1                                               | 1                                           |
| 7                             | BA034113000380                                                                                    | )                                         | 1                                               | 1                                            | 33                      | BA034128001219                                                                                                    | 1                                               | 1                                           |
| 8                             | BA0300001393                                                                                      |                                           | 1                                               | 1                                            | 34                      | BA034128001221                                                                                                    | 1                                               | 1                                           |
| 9                             | BA0300001376                                                                                      |                                           | 1                                               | 1                                            | 35                      | BA034113000374                                                                                                    | 1                                               | 1                                           |
| 10                            | BA0300001384                                                                                      |                                           | 1                                               | 1                                            | 36                      | BA0300001359                                                                                                    | 1                                               | 1                                           |
| 11                            | BA0300001386                                                                                      |                                           | 1                                               | 1                                            | 37                      | BA0300001360                                                                                                    | 1                                               | 1                                           |
| 12                            | BA0300001387                                                                                      |                                           | 1                                               | 1                                            | 38                      | BA0300001367                                                                                                    | 1                                               | 1                                           |
| 13                            | BA0300001368                                                                                      |                                           | 1                                               | 1                                            | 39                      | BA0300001364                                                                                                    | 1                                               | 1                                           |
| 14                            | BA0300001370                                                                                      |                                           | 1                                               | 1                                            | 40                      | BA0300001395                                                                                                    | 1                                               | 1                                           |
| 15                            | BA0300001377                                                                                      |                                           | 1                                               | 1                                            | 41                      | BA0300001379                                                                                                    | 1                                               | 1                                           |
| 16                            | BA034128001223                                                                                    | 3                                         | 1                                               | 1                                            | 42                      | BA0300001389                                                                                                    | 1                                               | 1                                           |
| 17                            | BA034113000356                                                                                    | 6                                         | 1                                               | 1                                            | 43                      | BA0300001355                                                                                                    | 1                                               | 1                                           |
| 18                            | BA034113000368                                                                                    | 3                                         | 1                                               | 1                                            | 44                      | BA034128001224                                                                                                    | 1                                               | 1                                           |
| 19                            | BA0300001383                                                                                      |                                           | 1                                               | 1                                            | 45                      | BA034097000162                                                                                                    | 1                                               | 1                                           |
| 20                            | BA034097000137                                                                                    | 7                                         | 1                                               | 1                                            | 46                      | BA034097000180                                                                                                    | 1                                               | 1                                           |
| 21                            | BA034128001237                                                                                    | 7                                         | 1                                               | 1                                            | 47                      | BA034113000359                                                                                                    | 1                                               | 1                                           |
| 22                            | BA034128001246                                                                                    | 6                                         | 1                                               | 1                                            | 48                      | BA0300001361                                                                                                    | 1                                               | 1                                           |
| 23                            | BA034128001240                                                                                    | )                                         | 1                                               | 1                                            | 49                      | BA0300001371                                                                                                    | 1                                               | 1                                           |
| 24                            | BA034128001243                                                                                    | 3                                         | 1                                               | 1                                            | 50                      | BA0300001373                                                                                                    | 1                                               | 1                                           |
| 25                            | BA034128001225                                                                                    | 5                                         | 1                                               | 1                                            | 51                      | BA0300001388                                                                                                    | 1                                               | 1                                           |
| 26                            | BA034097000174                                                                                    | 1                                         | 1                                               | 1                                            | 52                      | BA034128001241                                                                                                    | 1                                               | 0                                           |

М.Р. М.П. Da bi zadatak Ažuriranja brojnog stanja bio u potpunosti završen, neophodno je da se završi i na "Listi zadataka".

Nakon završenog postupka ažuriranja broj životinja koji se nalazi na imanju biće usaglašen sa brojem životinja registrovanih u bazi podataka.

### INDIREKTNI NAČIN AŽURIRANJA ŽIVOTINJA U BAZI PODATAKA

Ukoliko se usaglašavanje brojnog stanja životinja na imanju i u bazi, ne radi nakon provjere na imanju direktno u bazi podataka, tada se prilikom provjere stanja životinja na imanjima popunjava "Zahtjev za ažuriranje brojnog stanja životinja na imanjima" koji se nalazi kao prilog ovog Uputstva.

U samom zahtjevu potrebno je upisati tačne podatke o vlasniku imanju, tačan ID broj imanja, tačan ID broj životinje koja se nalazi na imanju. Ukoliko se radi ažuriranje brojnog stanja životinja za različite vrste životinja, potrebno je popuniti za svaku vrstu životinje posebno zahtjev uz navođenje u predviđenoj rubrici, za koju vrstu životinje je vršena provjera na imanju.

Po izvršenom popunjavanju zahtjeva u predviđenim rubrikama, potpisan i ovjeren zahtjev proslijeđuje se u Agenciju za obilježavanje životinja za aplikativno ažuriranje podataka iz dostavljenog Zahtjeva za ažuriranje brojnog stanja životinja na imanjima u bazi podataka od strane zaposlenih u Agenciji.

#### ZAHTJEV ZA AŽURIRANJE BROJNOG STANJA ŽIVOTINJA NA IMANJU

| Ovlaštena veterinarska organizacija |  |
|-------------------------------------|--|
| Grad/Opština                        |  |
| Naseljeno mjesto                    |  |
| Šifra imanja                        |  |
| Ime i prezime vlasnika imanja       |  |
| Vrsta životinje                     |  |
| Datum ažuriranja brojnog stanja     |  |

### SPISAK ŽIVOTINJA KOJE SE NALAZE NA IMANJU NA DAN\_\_\_\_\_

| Rb | Šifra ušne markice životinje | Rb | Šifra ušne markice životinje |
|----|------------------------------|----|------------------------------|
|    |                              |    |                              |
|    |                              |    |                              |
|    |                              |    |                              |
|    |                              |    |                              |
|    |                              |    |                              |
|    |                              |    |                              |
|    |                              |    |                              |
|    |                              |    |                              |
|    |                              |    |                              |
|    |                              |    |                              |
|    |                              |    |                              |
|    |                              |    |                              |
|    |                              |    |                              |
|    |                              |    |                              |
|    |                              |    |                              |
|    |                              |    |                              |
|    |                              |    |                              |
|    |                              |    |                              |

Zaključeno sa rednim brojem \_\_\_\_\_.

Ime i prezime ovlaštenog veterinara

M.P.

Potpis vlasnika/držaoca imanja

Stranica \_\_\_/\_\_\_